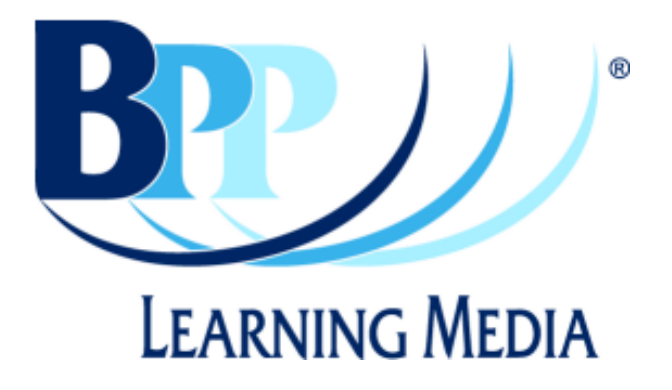

# How to Clear Your Internet Cache

#### Introduction

Every web-page, image, video, etc that you access online has to be downloaded onto your computer before you can view it. Your internet cache stores all of these files so that the next time you visit the same page you don't have to download the same files again and hence speeds up your connection. However, after a while the size of the cache can start to cause errors while using your internet browser so it's a good idea to regularly clear your cache as well as when you're encountering problems online.

### Clearing your internet cache in Internet Explorer 7.0 and 8.0

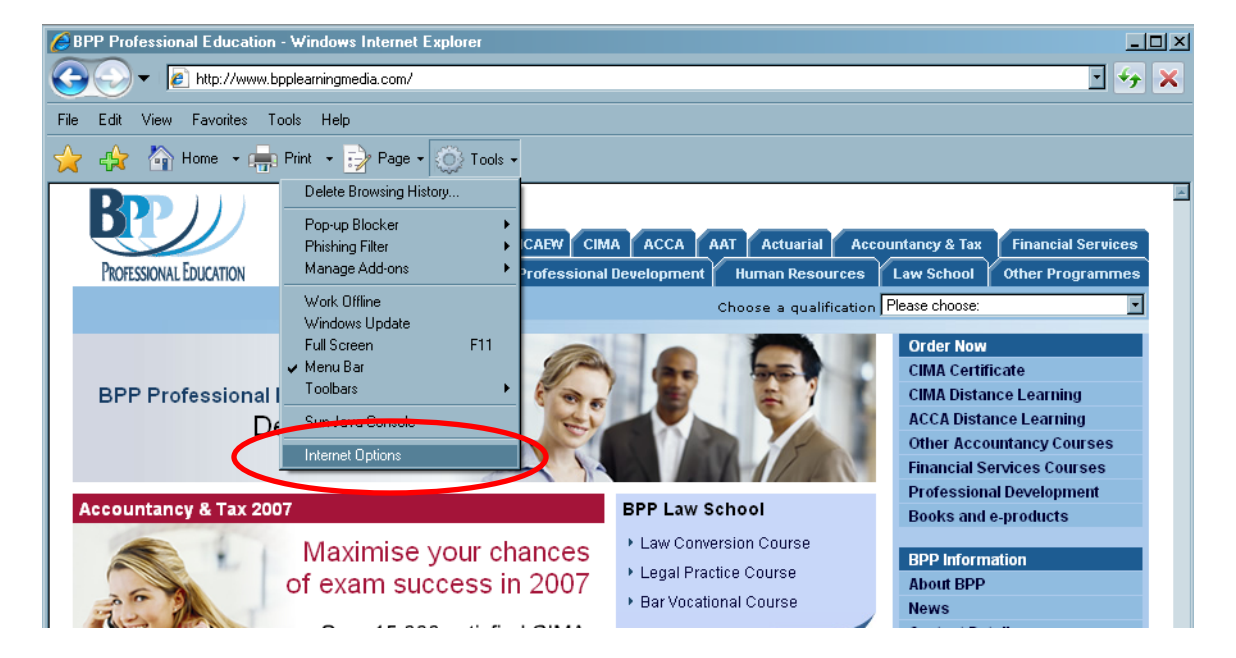

1) Start Internet Explorer and select "Internet Options..." from the "Tools" menu.

2) Click the "Delete..." button under 'Browsing history'

| Internet Opti                                                    | ions ?×                                                                                 |  |  |  |  |
|------------------------------------------------------------------|-----------------------------------------------------------------------------------------|--|--|--|--|
| General Se                                                       | ecurity   Privacy   Content   Connections   Programs   Advanced                         |  |  |  |  |
| Home page                                                        | e                                                                                       |  |  |  |  |
|                                                                  | To create home page tabs, type each address on its own line.                            |  |  |  |  |
|                                                                  | http://www.bpplearningmedia.com/                                                        |  |  |  |  |
|                                                                  | <u> </u>                                                                                |  |  |  |  |
|                                                                  | Use <u>c</u> urrent Use de <u>f</u> ault Use <u>b</u> lank                              |  |  |  |  |
| Browsing I                                                       | history                                                                                 |  |  |  |  |
| $\rightarrow$                                                    | Delete temporary files, history, cookies, saved passwords,<br>and web form information. |  |  |  |  |
|                                                                  | Delete Settings                                                                         |  |  |  |  |
| Search                                                           |                                                                                         |  |  |  |  |
| $\bigcirc$                                                       | Change search defaults. Settings                                                        |  |  |  |  |
| Tabs —                                                           |                                                                                         |  |  |  |  |
|                                                                  | Change how webpages are displayed in Settings                                           |  |  |  |  |
|                                                                  | tabs.                                                                                   |  |  |  |  |
| Appearance                                                       |                                                                                         |  |  |  |  |
| <u>Colors</u> <u>Languages</u> <u>Fonts</u> <u>Accessibility</u> |                                                                                         |  |  |  |  |
|                                                                  |                                                                                         |  |  |  |  |
|                                                                  | OK Cancel <u>A</u> pply                                                                 |  |  |  |  |

## 3) Click the "Delete files..." button.

| Delete Browsing History                                                                                               | ×                        |
|----------------------------------------------------------------------------------------------------|--------------------------|
| Temporary Internet Files<br>Copies of webpages, images, and media that<br>are saved for faster viewing.               | Delete files             |
| <b>Cookies</b><br>Files stored on your computer by websites to<br>save preferences such as login information.         | Delete c <u>o</u> okies  |
| <b>History</b><br>List of websites you have visited.                                                                  | Delete <u>h</u> istory   |
| Form data<br>Saved information that you have typed into<br>forms.                                                     | D <u>e</u> lete forms    |
| Passwords<br>Passwords that are automatically filled in when<br>you log on to a website you've previously<br>visited. | Delete <u>p</u> asswords |
| About deleting browsing history Delete all.                                                                           | <u>C</u> lose            |

### Clearing your internet cache in Firefox 2.0 and 3.0

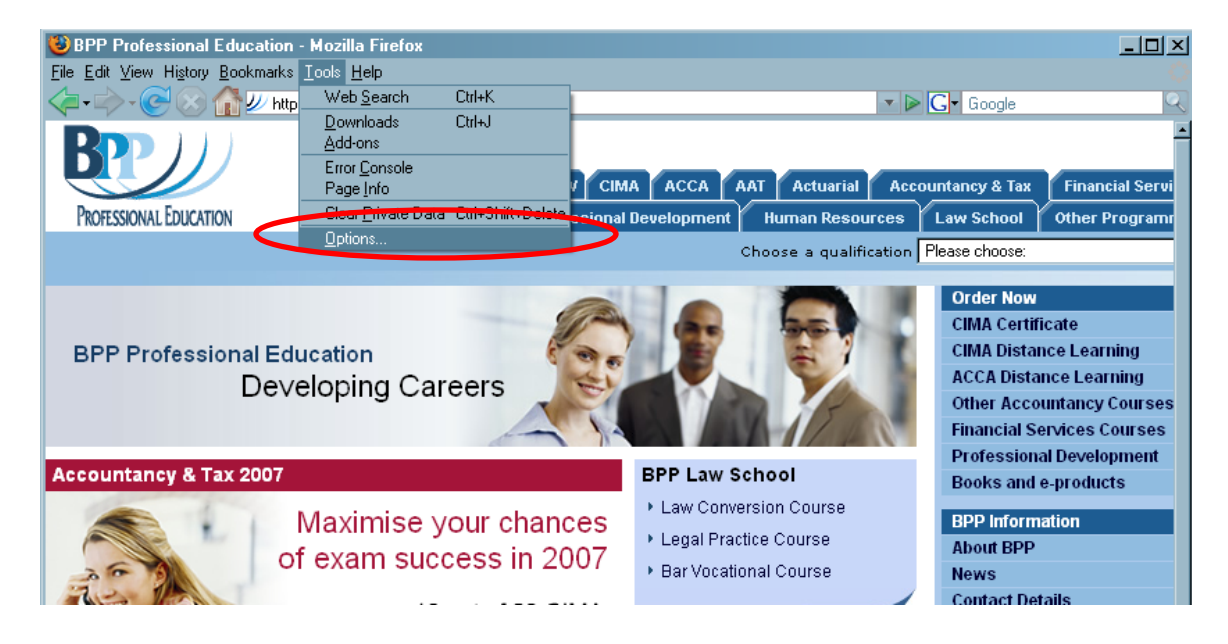

1) Start Firefox and select "Options..." from the "Tools" menu.

2) Select the 'Privacy' tab.

| 0                                                                                                    | ptions               |                     |            |          | $\frown$             |                  |                     | ×            |
|----------------------------------------------------------------------------------------------------|----------------------|---------------------|------------|----------|----------------------|------------------|---------------------|--------------|
|                                                                                                    | Image: Construction  |                     |            | 3        |                      |                  |                     |              |
|                                                                                                    | Main                 | Tabs                | Content    | Feeds    | Privacy              | Security         | Advanced            |              |
| r                                                                                                    | Startup —            |                     | -          |          |                      |                  | - 15                |              |
| 100                                                                                                    | When Fire            | fox <u>s</u> tarts: | Show my    | home pag | je                   | -                | •                   |              |
| 24                                                                                                    | <u>H</u> ome Pag     | e: http://          | www.bpplea | rningmed | ia.com/              |                  |                     |              |
|                                                                                                    |                      |                     |            | Use      | <u>C</u> urrent Page | Use <u>B</u> ook | mark <u>R</u> estor | e to Default |
| <ul> <li>Downloads</li> <li>Show the <u>D</u>ownloads window when downloading a file</li> <li>Close it when all downloads are finished</li> </ul> |                      |                     |            |          |                      |                  |                     |              |
|                                                                                                    | • Sa <u>v</u> e file | es to 🕑 De          | sktop      |          |                      |                  |                     | Browse       |
| C Always ask me where to save files                                                                                                    |                      |                     |            |          |                      |                  |                     |              |
| System Defaults                                                                                                    |                      |                     |            |          |                      |                  |                     |              |
| Always check to see if Firefox is the default browser on startup                                                                                  |                      |                     |            |          |                      |                  |                     |              |
|                                                                                                    |                      |                     |            |          |                      | ОК               | Cancel              | Help         |

3) Click the "Settings..." button under 'Private data'.

| Opt    | tions                                            |                                     |                                        |                         |                    |          |                            | ×                             |
|--------|--------------------------------------------------|-------------------------------------|----------------------------------------|-------------------------|--------------------|----------|----------------------------|-------------------------------|
|        | <b>†</b>                                         |                                     |                                        | 3                       | 6                  |          | 0                          |                               |
|        | Main                                             | Tabs                                | Content                                | Feeds                   | Privacy            | Security | Advanced                   |                               |
| ব ব ব  | istory —<br>Rememt<br>Rememt                     | per <u>v</u> isited<br>per what lip | pages for the<br>enter in <u>f</u> orm | e last 9<br>s and the s | days.<br>earch bar |          |                            |                               |
| 0<br>1 | ookies –<br>A <u>c</u> cept (<br><u>K</u> eep    | cookies fro<br>until: th            | om sites<br>ey expire                  | •                       |                    |          | <u>E</u> ><br><u>S</u> how | ceptions                      |
| P      | rivate Da<br>Al <u>w</u> ays o<br><u>A</u> sk me | ta<br>clear my pr<br>before clea    | ivate data w<br>aring private          | hen I close<br>data     | Firefox            |          |                            | Settings<br>Clear <u>N</u> ow |
|        |                                                  |                                     |                                        |                         |                    |          |                            |                               |
|        |                                                  |                                     |                                        |                         |                    | ОК       | Cancel                     | Help                          |

4) Now check the 'Cache' option and uncheck all of the others (unless you want to clear any these as well). Click 'Ok'

|   | Clear Private Data                                            |  |  |  |  |  |
|---|---------------------------------------------------------------|--|--|--|--|--|
|   | When I ask Firefox to clear my private data, it should erase: |  |  |  |  |  |
|   | Browsing History                                              |  |  |  |  |  |
|   | Download History                                              |  |  |  |  |  |
| 6 | Cache                                                         |  |  |  |  |  |
|   |                                                               |  |  |  |  |  |
|   | Saved Passwords                                               |  |  |  |  |  |
|   | Authenticated Sessions                                        |  |  |  |  |  |
|   | OK Cancel Help                                                |  |  |  |  |  |

5) Now click the 'Clear Now' button.

| Options                              |                                     |                                        |                                |                    |          |                            | ×                             |
|--------------------------------------|-------------------------------------|----------------------------------------|--------------------------------|--------------------|----------|----------------------------|-------------------------------|
| 十                                    |                                     |                                        | 3                              | 6                  |          | 0                          |                               |
| Main                                 | Tabs                                | Content                                | Feeds                          | Privacy            | Security | Advanced                   |                               |
| History —<br>Remem                   | iber <u>v</u> isited<br>iber what l | pages for the<br>enter in <u>f</u> orm | e last 9<br>s and the s<br>led | days.<br>earch bar |          |                            |                               |
| Cookies<br>Cookies<br>Accept<br>Keep | cookies fro<br>until: th            | om sites<br>ey expire                  | •                              |                    |          | <u>E</u> x<br><u>S</u> how | ceptions<br>Cookies           |
| Private Da                           | ata<br>clear my pr<br>before clea   | ivate data w<br>aring private          | hen I close<br>data            | e Firefox          |          |                            | Settings<br>Clear <u>N</u> ow |
|                                      |                                     |                                        |                                |                    | OK       | Cancel                     | Help                          |

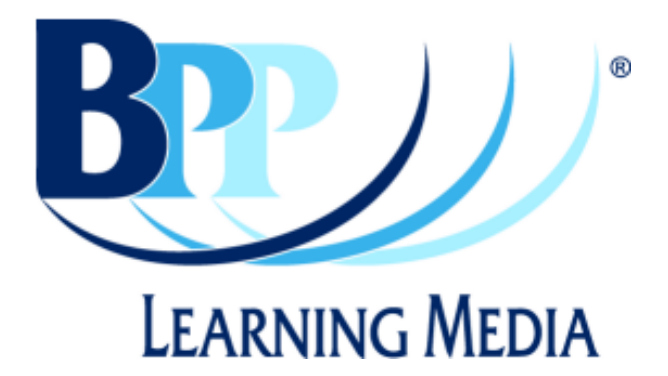

| BPP Learning Media<br>3 Michaelson Square<br>Kirkton Campus | Phone:<br>Fax:      | +44 (0)1506 472 255<br>+44 (0)1506 472 266 |
|-------------------------------------------------------------|---------------------|--------------------------------------------|
| Livingston EH54 7DP                                         | Website:<br>E-mail: | www.bpp.com/learningmedia                  |